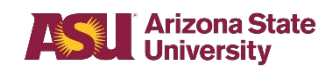

## **Ordering COVID-19 Supplies**

## **Ordering COVID-19 Supplies**

COVID-19 supplies will be available for department ordering via FMS. These orders can be placed by creating a requisition and by searching the ASU Materials Management catalog.

## Steps—Placing COVID orders via Create Requisition > Search Catalog

1. From the home page on Workday click on the Purchases Worklet.

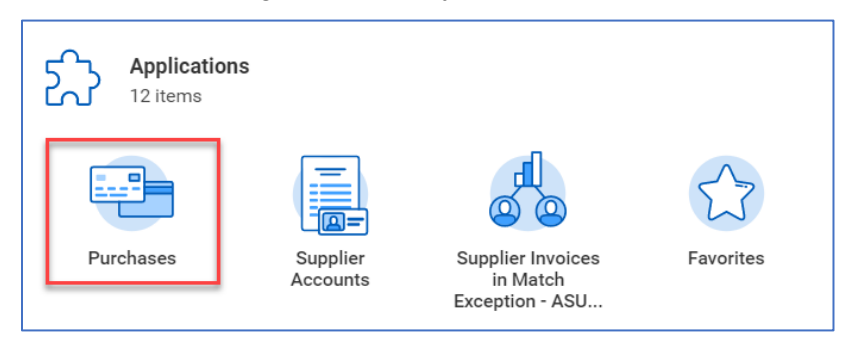

2. Click Create Requisition.

| Requisitions                  |
|-------------------------------|
| Receipts                      |
| Templates                     |
| Procurement Card Transactions |
|                               |

- 3. Complete information required for requisitions
- 4. Click OK.

**NOTE**: If assistance is needed for completing requisition information, please refer to the ASU\_FMS\_WI\_Search Catalog work instructions.

5. After the requisition information is provided, click **Search Catalog**.

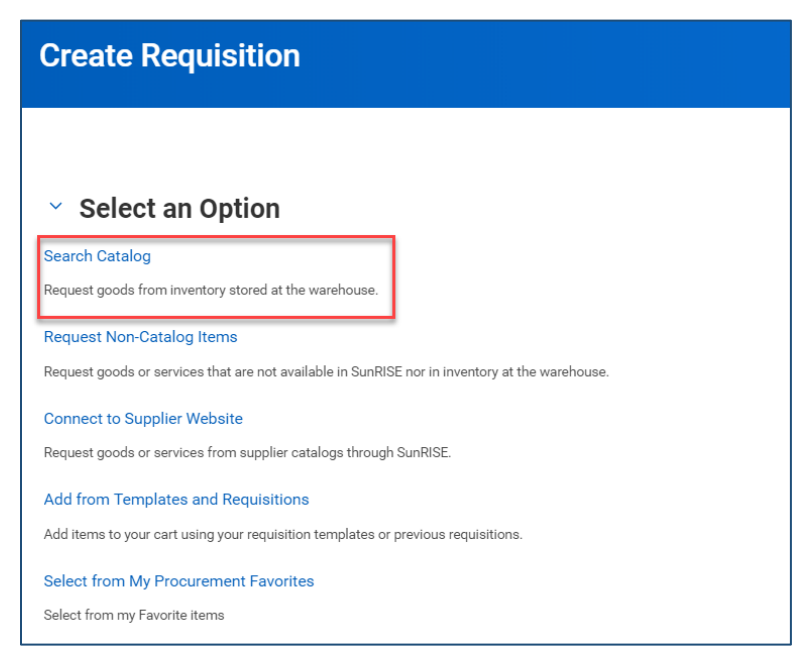

- 6. Within the search field, type COVID
- 7. Press Enter. All COVID related items available for purchase will display.
- 8. Check the box next to each desired item
- 9. Click Add to cart.

| > Saved Searches                       |                                                                                                    |
|----------------------------------------|----------------------------------------------------------------------------------------------------|
|                                        |                                                                                                    |
| Current Search                         | 6 Results                                                                                                    |
| Clear All                              | PURELL 4 OZ CASE 24                                                                                           |
| <ul> <li>Category Hierarchy</li> </ul> | COVID-001 - PURELL 4 OZ CASE 24   \$0.00   USD   Personal safety and protection                               |
| Operating (6) >                        | FACE MASKS - BOX OF 50     COVID-002 - FACE MASKS - BOX OF 50   \$0.00   USD   Personal safety and protection |
| <ul> <li>Category</li> </ul>           |                                                                                                    |
| Personal safety and protecti (6)       | CLEANING PAPER TOWELS<br>COVID-004 - CLEANING PAPER TOWELS   \$0.00   USD   Personal safety and protection    |
| > Supplier                             |                                                                                                    |
|                                        | Disinfectant Spray     COVID-005 - Disinfectant Spray   \$0.00   USD   Personal safety and protection         |
| > Catalog                              |                                                                                                    |

10. When all desired items are in your cart, click the cart icon in the right corner of the page.

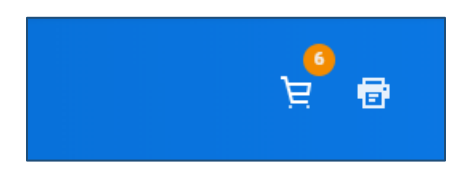

- 11. Click Checkout
- 12. Complete the requisition process.

**NOTE**: If additional assistance is necessary for completing the requisition, please see the ASU\_FMS\_WI\_Search Catalog work instructions.

13. Once submitted, the requisition will route for approval. After all approvals are complete, the order will be processed and delivered as normal.